Chapter 9

# *Tutorial: The Autolink Tool*

This tutorial is intended to guide you through some of the features of Autolink. There are some aspects of Autolink which are not covered by this tutorial. For a complete description of all Autolink facilities, please see <u>"Using Autolink" on page 1393 in chapter 36, TTCN Test Suite Generation, in the User's Manual</u>.

To be able to follow the tutorial, some experience of the SDL Validator is needed. Therefore you should have read and practised *chapter 5, Tutorial: The SDL Validator, in the SDL Suite Getting Started.* You also need to have basic knowledge of the TTCN suite.

The example protocol used in this tutorial is the inres system, the same as the one used in the TTCN Link tutorial.

## **Purpose of This Tutorial**

The purpose of this tutorial is to make you familiar with Autolink. The tutorial is split into three parts. You are strongly recommended to read the tutorial sequentially as each exercise is founded on the previous one.

In the first exercise, you will start by creating a simple MSC. Based on this MSC, you will generate a TTCN test case and save it in a test suite. You will also learn how to manipulate constraints.

In the second session, you will develop a structured MSC. Once again a TTCN test case is generated, but this time by a direct MSC into TTCN translation. Additionally, so-called translation rules are introduced as a simple example for an Autolink configuration.

In the third part, you will use the Tree Walk algorithm to create a large number of MSC test cases automatically. You will also learn how to save and load generated test cases in Autolink. This facility will allow you to compute test cases separately and distribute test generation over several computers (provided that you have more than one license).

It is assumed that you know how to generate an SDL Validator. In addition, you should be familiar with the basic functionality of the SDL Validator, the MSC Editor and the TTCN suite. You may also find it useful to have knowledge of MSC diagrams.

#### Note: Platform differences

This tutorial is possible to run on both the UNIX and Windows platform, and is described in a way common to both platforms. In case there are differences between the platforms, this is indicated by texts like "on UNIX", "Windows only", etc.

When such platform indicators are found, please pay attention only to the instructions for the platform you are running on.

## **Basics of Autolink**

Autolink assists you in the automatic generation of TTCN test suites based on an SDL specification. In a simple approach, a TTCN test suite is generated in three steps:

- 1. One or more *system level Message Sequence Charts* have to be defined. System level MSCs contain the externally visible events of a path. These events describe the correct test sequences of a TTCN test case.
- 2. The MSCs defined in step 1 are used to generate internal test case representations.
- 3. All internal test case representations are saved as a test suite in a file in TTCN-MP format.

Constraints can be added, modified and deleted between any of the above steps.

## **Getting Ready to Use Autolink**

In order to use Autolink, an SDL Validator application has to be generated and started. In this exercise, you will use the inres system, which is found in \$telelogic/sdt/examples/inres.

"Inres" is short for Initiator-Responder. The inres system is an example of a simplified communication protocol intended to give a secure transfer of information over an unsafe communication medium. It provides a one-way, connection-oriented communication service that uses sequence numbers and retransmission to ensure that messages sent from the initiator side are correctly received at the responder side.

#### Note:

In order to generate a validator application that behaves as stated in the exercises, you should copy all files of the inres protocol from the release to your working directory.

You also have to create two directories where MSC test steps and test cases will be stored.

- 1. In your current working directory, create two subdirectories called TC (used for test cases) and TS (used for test steps).
- 2. Start Telelogic Tau and open the inres system in the Organizer.
- 3. Generate an inres validator and open it in the Validator UI.

## **Exercise 1: Basic Concepts**

#### What You Will Learn

- To set up value definitions
- To create an MSC test case definition
- To generate a test case
- To work with constraints

## Preparations

First, you should define the location of the test cases and test steps directories which you have created prior to opening the validator:

1. Select Autolink: Test Cases Directory in the Options2 menu.

The Directory name dialog is displayed.

- 2. Double-click the TC directory.
- 3. Click the OK button.
- 4. Select Autolink: Test Steps Directory in the Options2 menu.

Once again, the Directory name dialog is displayed.

- 5. Choose the TS directory by first clicking the *Current* button and then double-clicking the TS directory.
- 6. Click the OK button.

#### Note:

The directory settings can be saved when you leave the validator.

You should also set up proper test value definitions for the inres system:

1. Open the TEST VALUES module by clicking on the box beside.

A number of new command buttons appear.

2. Click the *Clear Value* button in the *TEST VALUES* module to clear all integer test values.

A Select dialog is displayed.

- 3. Choose integer.
- 4. Click the *OK* button.

A Prompt dialog is displayed.

- 5. Click the *OK* button, without typing anything in the text field.
- 6. Click the *Def Value* button in the *TEST VALUES* group to define a new test value for integers.

Another Select dialog is displayed.

- 7. Choose integer.
- 8. Click the *OK* button.

A Prompt dialog is displayed.

- 9. Type 55 as the new test value in the Value field.
- 10. Click the *OK* button.

### **Creating an MSC Test Case**

The first step in the test case generation process is the choice of a path. A path describes a trace through the SDL system. This trace consists of internal and external events. External events are signals sent to or from the environment.

Autolink uses system level MSCs to abstract from a path by only considering the external events. System level MSCs consist of exactly one instance axis for the SDL system and one or more instance axes for the system environment. Figure 71 shows the MSC which you are going to create in this exercise.

1. Click the *Navigator* button in the *EXPLORE* module to start the Navigator.

The Navigator window is displayed.

#### Chapter

2. Navigate through the system by double-clicking in turn on the following nodes:

1, 1, 1, 1, 1, 1, 1, 1 (i.e. 8 times transition #1), 3, 1, 1, 1, 1, 1, 1, 1 (i.e. 7 times transition #1), 10, 1, 1, 1 (i.e. 3 times transition #1), 2,

- 1, 1, 1 (i.e. 3 times transition #1)
- 3. Select *MSC*: *Save Test Case* in the *Autolink1* menu to save the current path as a system level MSC.

A Prompt dialog is displayed.

4. Type **Example1** in the *Test case name* field.

The test case name is identical to the name of the generated MSC.

5. Click the OK button.

Autolink saves a file called Example1.mpr in the MSC test cases directory.

You have now created your first MSC test case (see <u>Figure 71</u>). You may start the MSC Editor and take a look at it.

#### Note:

You can create as many MSC test cases as you like, provided that they share the same root node.

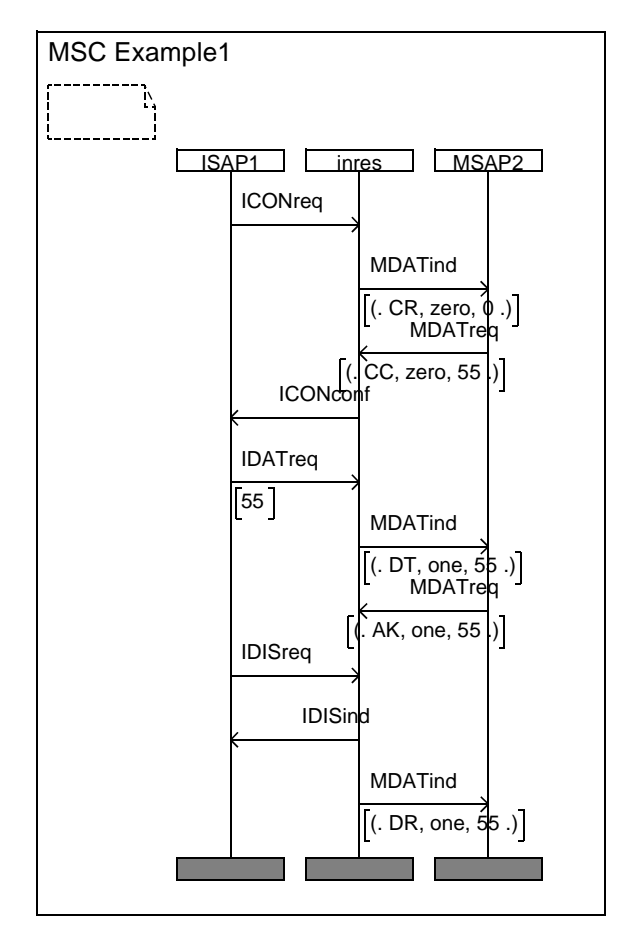

Figure 71: MSC Example1

It is possible to get a list of all MSC test cases (and test steps) which are currently defined:

• Select *MSC: List* in the *Autolink1* menu.

A message similar to the one below should be given in the text area.

```
MSC test cases:
Example1.mpr
No MSC test steps found in directory
'/home/tutorial/inres/TS/'.
```

## **Generating the Test Case**

In the next step, an internal test case representation has to be created which is based on the MSC test case defined above.

1. Select Test Case: Generate in the Autolink1 menu.

A Select dialog is displayed.

- 2. Select Example1.mpr.
- 3. Click the OK button.

Autolink performs a bit state exploration, which produces the following output in the text area of the Validator UI:

Autolink state space options are set. Define-Scheduling All Define-Transition Symbol-Sequence Define-Symbol-Time Zero Define-Priorities 2 1 3 2 2 Define-Channel-Queue ISAP1 On Define-Channel-Queue MSAP2 On Define-Max-Input-Port-Length 10 Current state is reset to root. MSC 'Example1' loaded. \*\* Test case generation statistics \*\* No of reports: 2. Deadlock : 1 report MSCVerification : 1 report Generated states: 2089. Truncated paths: 0. Unique system states: 790. Size of hash table: 8000000 (1000000 bytes) No of bits set in hash table: 1411

Collision risk: 0 % Max depth: 49 Current depth: -1 Min state size: 388 Max state size: 524 Exploration started at: Sat Jan 29 13:39:14 2000 Exploration ended at: Sat Jan 29 13:39:15 2000 Exploration time: 000 h, 00 m, 01 s Constraints are checked for naming conflicts... Constraint 'cExample1' is renamed to 'cExample1\_001'. Constraint 'cExample1' is renamed to 'cExample1 002'. Constraint 'cExample1' is renamed to and merged with 'cExample1 002'. Constraint 'cExample1' is renamed to and merged with 'cExample1\_001'. Constraint 'cExample1' is renamed to 'cExample1\_003'. Constraint 'cExample1' is renamed to 'cExample1 004'. Constraint 'cExample1' is renamed to 'cExample1 005'. Constraint 'cExample1' is renamed to 'cExample1\_006'. Constraint 'cExample1' is renamed to 'cExample1 007'. Constraint 'cExample1' is renamed to 'cExample1 008'. Constraint 'cExample1' is renamed to 'cExample1\_009'. Constraint'cExample1' is renamed to 'cExample1 010'. Constraints with identical signal definitions are merged automatically ... ... done.

State space options are restored.

You have now generated your first test case. This test case is kept in memory. You will save it in a TTCN test suite soon.

It is possible to get a list of all test cases which have been generated so far.

• Select *Test Case: List* in the *Autolink1* menu.

The output will simply be:

Example1

Chapter

You might also want to take a look at the internal test case representation before you create the TTCN test suite.

1. Select *Test Case: Print* in the *Autolink1* menu.

A Select dialog is displayed.

- 2. Choose Example1.
- 3. Click the *OK* button.

The resulting output is:

Example1

| 0 |   | ISAP1 ! ICONreq - cExample1 010              |
|---|---|----------------------------------------------|
| 1 |   | MSAP2 ? MDATind - cExample1 009              |
| 2 |   | MSAP2 ! MDATreq - cExample1 008              |
| 3 |   | ISAP1 ? ICONconf - cExample1 007             |
| 4 |   | ISAP1 ! IDATreq - cExample1_006              |
| 5 |   | ISAP1 ! IDISreq - cExample1 005              |
| 6 |   | MSAP2 ? MDATind - cExample1 004              |
| 7 |   | MSAP2 ! MDATreq - cExample1 003              |
| 8 |   | ISAP1 ? IDISind - cExample1 001              |
| 9 | Ρ | MSAP2 ? MDATind - cExample1 002              |
| 8 |   | MSAP2 ? MDATind - cExample1 $\overline{0}02$ |
| 9 | Ρ | ISAP1 ? IDISind - cExample1 001              |

## **Modifying the Constraints**

During test case generation, a number of constraints have been created. These constraints are also stored in memory and can be manipulated in several ways.

#### Listing the Constraints

First of all, it is possible to print the list of all constraints:

• Select *Constraint: List* in the *Autolink2* menu.

This should be the output in the text area:

```
cExample1_001 :
    IDISind { }
cExample1_002 :
    MDATind { mSDUType1 { id DR, num one, data 55 } }
cExample1_003 :
    MDATreq { mSDUType1 { id AK, num one, data 55 } }
cExample1_004 :
    MDATind { mSDUType1 { id DT, num one, data 55 } }
```

```
cExample1_005 :
IDISreq { }
cExample1_006 :
IDATreq { iSDUType1 55 }
cExample1_007 :
ICONconf { }
cExample1_008 :
MDATreq { mSDUType1 { id CC, num zero, data 55 } }
cExample1_009 :
MDATind { mSDUType1 { id CR, num zero, data 0 } }
cExample1_010 :
ICONreq { }
```

As you can see, 10 constraints have been created during test generation.

#### Adding a Constraint

Next, you can add a new constraint:

1. Select *Constraint: Define* in the *Autolink2* menu.

A Prompt dialog is displayed.

- 2. Type RequestCon in the Constraint name field.
- 3. Click the *OK* button.

A Select dialog is displayed, listing all signals in the system.

- 4. Select ICONreq.
- 5. Click the OK button.

In the text area of the Validator user interface, the following message appears:

Constraints are checked for naming conflicts...

Of course, there is no naming conflict, since there does not exist another constraint with the same name.

#### **Renaming a Constraint**

Chapter

You might want to assign a more reasonable name to constraint cExample1\_007 containing the signal ICONconf:

1. Select Constraint: Rename in the Autolink2 menu.

A Select dialog is displayed, listing all constraints currently defined.

- 2. Choose cExample1\_007.
- 3. Click the OK button.

A Prompt dialog is displayed.

- 4. Enter ConfirmCon in the New constraint name field.
- 5. Click the *OK* button.

#### Parameterize a Constraint

Constraint cExample1\_006 contains a signal parameter (value 55). You can define this signal parameter to be a parameter of the constraint.

1. Select Constraint: Parameterize in the Autolink2 menu.

A Select dialog is displayed.

- 2. Select cExample1\_006.
- 3. Click the OK button.

A Select dialog is displayed.

- 4. Select 1 for the first signal parameter.
- 5. Click the *OK* button.

A Prompt dialog is displayed.

- 6. Enter Data in the Formal parameter field.
- 7. Click the *OK* button.

The Select dialog is displayed again.

- 8. This time, select 0 in order to finish parameterization.
- 9. Click the OK button.

#### **Merging Constraints**

The constraints cExample1\_002 and cExample1\_004 only differ in the first signal parameter (which is a struct). Therefore, you might want to merge them.

1. Select Constraint: Merge in the Autolink2 menu.

A Select dialog is displayed, listing all currently defined constraints.

- 2. Choose cExample1\_002 as the first constraint.
- 3. Click the OK button.

Another Select dialog is displayed.

4. Choose cExample1\_004 as the second constraint.

A Prompt dialog is displayed.

- 5. Enter **ProtDataUnit** in the Formal parameter name field.
- 6. Click the OK button.

#### Listing the Constraints – A Second Time

To see the effect of all your operations, you can list the constraints again:

1. Select Constraint: List in the Autolink2 menu.

This time, the following output should be displayed in the text area:

```
ConfirmCon
   ICONconf {
                     }
RequestCon :
   ICONreq {
cExample1 001:
   IDISind {
cExample1 003 :
MDATreq { mSDUType1 { id AK, num one, data 55 } }
cExample1_004(ProtDataUnit) :
    MDATind { mSDUType1 ProtDataUnit }
cExample1 005 :
IDISreq { }
cExample1 006(Data) :
   IDATreq { iSDUType1 Data }
cExample1 008 :
MDATreq { mSDUType1 { id CC, num zero, data 55 } }
cExample1_009 :
    MDATind { mSDUType1 { id CR, num zero, data 0 } }
cExample1 010 :
   ICONreq { }
```

In the test case, all references to the constraints have been updated appropriately:

- Select *Test Case: Print* in the *Autolink1* menu. A *Select* dialog is displayed.
- 3. Select Example1.

Chapter

4. Click the *OK* button.

The output is:

Example1

| 0 |   | ISAP1 ! ICONreq - cExample1 010          |
|---|---|------------------------------------------|
| 1 |   | MSAP2 ? MDATind - cExample1 009          |
| 2 |   | MSAP2 ! MDATreq - cExample1 008          |
| 3 |   | ISAP1 ? ICONconf - ConfirmCon            |
| 4 |   | ISAP1 ! IDATreq - cExample1 006(55)      |
| 5 |   | ISAP1 ! IDISreq - cExample1 005          |
| 6 |   | MSAP2 ? MDATind - cExample1 004          |
|   |   | ({ id DT, num one, data 55 })            |
| 7 |   | MSAP2 ! MDATreq - cExample1_003          |
| 8 |   | ISAP1 ? IDISind - cExample1_001          |
| 9 | Ρ | MSAP2 ? MDATind - cExample1_004          |
|   |   | ({ id DR, num one, data 55 })            |
| 8 |   | MSAP2 ? MDATind - cExample1_004          |
|   |   | <pre>({ id DR, num one, data 55 })</pre> |
| 9 | Ρ | ISAP1 ? IDISind - cExample1_001          |
|   |   |                                          |

#### Saving the Constraints

Since all constraints are deleted if they are no longer referred to by any generated test case or if you leave the Validator, they can be saved in a file:

1. Select Constraint: Save in the Autolink2 menu.

A Select dialog is displayed.

2. Click the *OK* button without entering any text before.

By this you indicate that you want to store all constraints.

The File name dialog is displayed.

- 3. Type Example1.con in the *File* field.
- 4. Click the *OK* button.

The constraint definitions are saved. They can be restored by the *Constraint: Load* command in the *Autolink2* menu but you should not do that at the moment.

#### **Removing a Constraint**

A constraint can be removed:

1. Select Constraint: Clear in the Autolink2 menu.

A Select dialog is displayed.

- 2. Select cExample1\_003.
- 3. Click the *OK* button.

Since this constraint is currently used in a test case, an error message is displayed in the text area:

Error clearing constraint 'cExample1\_003'. The constraint is currently used in a test case.

4. Once again, select *Constraint: Clear* in the *Autolink2* menu.

The same Select dialog as above is displayed.

- 5. Select RequestCon.
- 6. Click the *OK* button.

This time the specified constraint is removed, since it is not referred to in any test case.

## Saving the TTCN Test Suite

In a final step, all generated test cases can be saved in a TTCN test suite. In this tutorial there is only one test case, but it is also possible to put several test cases into one test suite.

1. Select *Test Suite: Save* in the *Autolink1* menu.

A Prompt dialog is displayed.

- 2. Type inres in the *Test suite name* field.
- 3. Click the *OK* button.

A File name dialog is displayed.

## **9** Tutorial: The Autolink Tool

- 4. Type inres.mp in the File field.
- 5. Click the *OK* button.

Chapter

Autolink saves the test suite in file inres.mp.

During saving, Autolink performs a few checks to ensure the consistent use of various test suite elements. You can ignore the message about test steps, since your test case does not have any test steps at all.

You can exit the Validator now:

1. Select *Exit* in the *File* menu.

A Select dialog is displayed.

- 2. Select Yes.
- 3. Click the OK button.

The current options are saved. You will need them in the next exercise.

### Viewing the TTCN Test Suite

Up to now, you have created a TTCN test suite. This test suite is stored in MP format (*machine processable*) which is somewhat hard to read. Therefore you should add it to the Organizer and open it in the TTCN suite.

- 1. In the Organizer, select the TTCN Test Specification chapter.
- 2. Select Add Existing in the Edit menu.

A corresponding dialog is displayed.

3. Change the filter from "\*.txt" to "\*.mp" and click the *Filter* button.

Provided that you are in the right directory, the file inres.mp is shown in the *Files* box.

- 4. Select the file inres.mp in the Files section.
- 5. Click the *OK* button.

The file is added to the Organizer and the TTCN suite is opened with the test suite.

## **Completing the Test Suite**

The TTCN test suite you have created so far contains information in three parts: the declarations part, the constraints part and the dynamic part.

**In Windows**, the test suite overview part will be generated automatically for example when you open one of the overview tables or before you print the test suite. After that, it will be kept updated.

On UNIX, you have to generate and update the overview explicitly:

1. Select Generate Overview in the Tools menu in the Browser.

A dialog windows appears.

2. Click the Generate button.

The test case index is generated.

## **Exercise 2: Advanced Concepts**

#### What You Will Learn

- To create a structured MSC test case
- To define a simple Autolink configuration
- To generate a structured TTCN test case by a direct translation
- To merge new test cases with an existing test suite

## Preparations

If you have closed the SDL suite or the Validator UI temporarily, perform the following steps:

- 1. Open the inres system in the Organizer.
- 2. Start the Validator UI.
- 3. Open the inres validator again.

If you have **not** quit the inres validator, bring the application to its initial state now:

• Select *Reset* in the *Options1* menu.

## **Creating a Structured MSC Test Case**

For a better understanding, a test case can be structured into different test steps. Typically, a test case consists of three parts:

- The *preamble* comprises a sequence of test events that drives the system from the stable start state to the initial state from which the test body starts.
- The *test body* comprises a sequence of test events that achieve the test purpose.
- The *postamble* comprises a sequence of test events that drives the system from the state reached by the test body to a stable end state.

In this section, you will create a test case with a preamble, a test body and a postamble. This test case will be identical to the one developed in <u>"Exercise 1: Basic Concepts" on page 154</u> except for its structural information.

#### **Creating the Preamble**

You can define structured MSC test cases in a similar way as you did in "Exercise 1: Basic Concepts" on page 154.

1. Click the *Navigator* button in the *EXPLORE* module to start the Navigator.

The Navigator window is displayed.

2. Navigate through the system by double-clicking in turn on the following nodes:

1, 1, 1, 1, 1, 1, 1, 1 (i.e. 8 times transition #1), 3, 1, 1, 1 (i.e. 3 times transition #1)

Do not close the Navigator yet.

3. Select *MSC: Save Test Step* in the *Autolink1* menu to save the current path as an MSC test step.

A prompt dialog is displayed.

- 4. Type **Preamble** in the *Test step name* field.
- 5. Click the OK button.

Autolink saves a file called  ${\tt Preamble.mpr}$  in the MSC test steps directory.

The preamble which you have just created is shown in <u>Figure 73 on</u> page 171.

#### **Creating the Test Body**

You should also create the body of the MSC test case:

1. Type define-root current in the input line to set the current root.

The following message appears in the text area:

Root of behaviour tree set to current system state

## Chapter **9** Tutorial: The Autolink Tool

2. Double-click the following transitions in the *Navigator* window:

1, 1, 1, 1 (i.e. 4 times transition #1), 10, 1, 1, 1 (i.e. 3 times transition #1).

Again, do not close the Navigator.

3. Select *MSC: Save Test Case* in the *Autolink1* menu to save the path as an MSC test case.

Make sure that you save the path as a test case, not as test step!

A Prompt dialog is displayed.

- 4. Type Example2 in the Test case name field.
- 5. Click the *OK* button.

Autolink saves a file called Example2.mpr in the MSC test cases directory.

Now you have defined the body of the test case. See Figure 72.

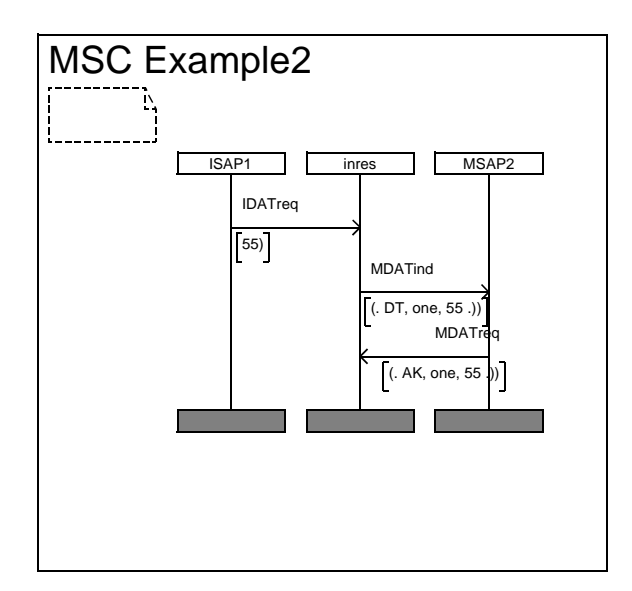

Figure 72: The MSC Example2 – test body

#### **Creating the Postamble**

Finally, you create the postamble of the MSC.

1. Again, type define-root current in the input line to set the root.

The following message appears in the text area:

Root of behaviour tree set to current system state

2. Navigate through the system by double-clicking in turn on the following nodes:

2, 1, 1, 1.

3. Select MSC: Save Test Step in the Autolink1 menu.

A Prompt dialog is displayed.

- 4. Type Postamble in the Test step name field.
- 5. Click the *OK* button.

Autolink saves a file called  ${\tt Postamble.mpr}$  in the MSC test steps directory.

You have now created the postamble of the test case, see Figure 73.

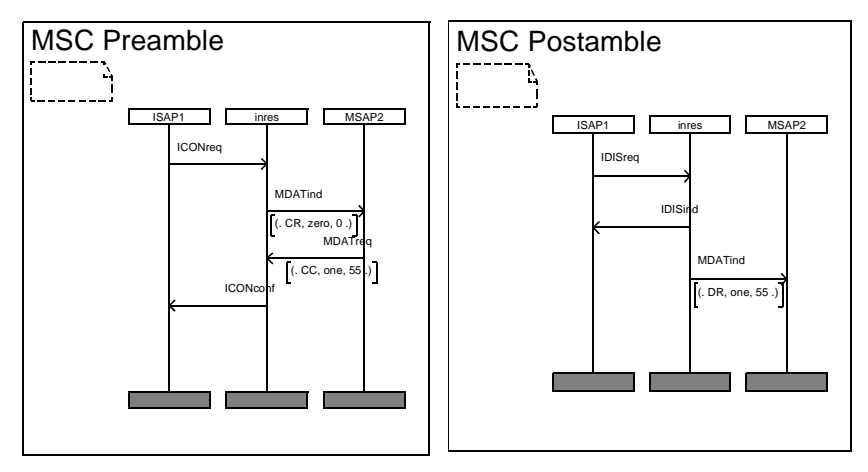

Figure 73: Preamble and Postamble MSCs

#### **Inserting MSC References**

Chapter

Before you can use MSC *Example2* to generate a TTCN test case, you have to insert two global MSC references for the preamble and the postamble. To do this:

1. Select Toggle MSC Trace in the Commands menu.

The MSC Editor will start, showing a complete Validator Trace.

- 2. Open MSC Example2.mpr stored in directory TC.
- 3. Make the MSC look like Figure 74, that is:
  - Insert two global MSC references, one above the first message and one after the last message.
  - Type **Preamble** and **Postamble** (without the file extension .mpr) as reference names.

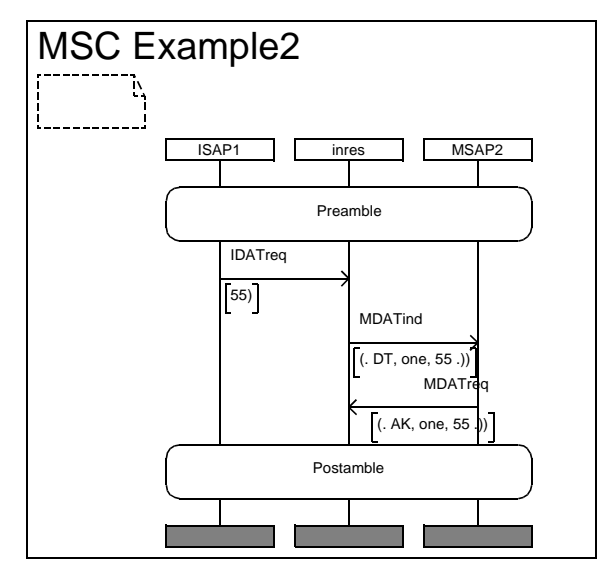

Figure 74: Example2

4. Save the MSC diagram as Example2.msc.

You have now created a complete structured MSC test case with a pre- and a postamble and you are ready to generate a TTCN test case from it.

In the previous steps, you have changed the root of the behavior tree to the beginning of the postamble. Even though it is not necessary for a direct translation, you should better reset it before continuing.

- 1. Switch back to the Validator UI window.
- 2. Type Define-Root Original at the command line.

The MSC Editor is started, but you do not have to bother about that. Select *Toggle MSC Trace* in the *Commands* menu to quit it.

You can list all MSC test cases and test steps currently stored on disk:

3. Select MSC: List in the Autolink1 menu.

The following output should appear in the text area:

MSC test cases: Example1.mpr Example2.mpr Example2.msc MSC test steps: Postamble.mpr Preamble.mpr

It is also possible to remove test cases and test steps from disk. Since you do not need the temporary MSC *Example2.mpr* any more, you can delete it:

1. Select MSC: Clear Test Case in the Autolink1 menu.

A Select dialog is displayed.

- 2. Select Example2.mpr.
- 3. Click the *OK* button.

Another *Select* dialog is displayed, asking you whether you really want to delete this MSC.

- 4. Choose Yes.
- 5. Click the OK button.

## **Defining an Autolink Configuration**

Autolink allows to define a configuration which guides the naming and parameterization of constraints, the introduction of test suite parameters and constants and the grouping of test cases and test steps into a hierarchy of test groups. An Autolink configuration consists of a set of rules which have to be written by the user.

In this tutorial you will not learn how to write configuration rules. Instead you will use a pre-defined configuration that covers *some* aspects of an Autolink configuration. For a detailed descriptions of configuration rules and corresponding examples see <u>"Translation Rules" on page</u> 1421 in chapter 36, *TTCN Test Suite Generation* and <u>"Test Suite Structure Rules" on page 1427 in chapter 36, *TTCN Test Suite Generation, in the User's Manual*.</u>

In a first step you have to create a new command file which contains the Autolink configuration:

1. Open a text editor.

The choice of text editor depends on the operating system of your computer.

Create a new file called config.com.

2. Type in the following text:

```
#
                     _ _ _ _ _ _ _ _ _ _ _ _ _ _ _
#
  Autolink configuration file
#
   for the inres protocol
# ------
Define-Autolink-Configuration
TRANSLATE "ICONreg"
  CONSTRAINT NAME
                    "Connection Request"
END
TRANSLATE "ICONconf"
  CONSTRAINT NAME
                    "Connection Confirmation"
END
TRANSLATE "IDATreq"
  CONSTRAINT NAME
                   "Data Request"
            PARS
                    $1="Data"
  TESTSUITE PARS
                   $1="DataValue"
END
```

```
TRANSLATE "IDISreq"
 CONSTRAINT NAME
                    "Disconnection Request"
END
TRANSLATE "IDISind"
  CONSTRAINT NAME
                    "Disconnection Indication"
END
TRANSLATE "MDATind" | "MDATreq"
  IF $1 == "{ id CC, '*, * }" THEN
   CONSTRAINT NAME "Medium Connection Confirmation"
  END
  IF $1 == "{ id AK, *, * }" THEN
   CONSTRAINT NAME "Medium Acknowledge"
  END
  CONSTRAINT NAME "c " + $0
END
End
```

3. Save the file in your current working directory.

Next, you have to load this configuration into the Validator:

1. Select Configuration: Load in the Autolink2 menu.

A File name dialog is displayed.

- 2. Select config.com in the Files section.
- 3. Click the *OK* button.

If an error message is displayed, you have probably made a spelling mistake in the command file. In this case, correct your file and try to reload the configuration.

## Translating the MSC into TTCN

In <u>"Generating the Test Case" on page 158</u>, you have learned how to generate an internal test case representation based on an MSC. For that purpose, a state space exploration has been started.

However, in some cases it is not possible to simulate an MSC, e.g. if the internal processes of the SDL system are not fully specified. In these cases, you have to translate an MSC test case directly into an internal test case representation (without performing a state space exploration).

Even though it should be possible to simulate the MSC Example2.msc, you will apply a direct translation in this exercise:

1. Select *Test Case: Translate* in the *Autolink1* menu.

A Select dialog is displayed.

- 2. Select Example2.msc.
- 3. Click the OK button.

Autolink analyses the preamble, the test body and the postamble and generates a complete, structured test case. The following output should appear in the text area:

Current state is reset to root. MSC 'Example2' loaded. Constraints are checked for naming conflicts... Constraint 'c\_MDATind' is renamed to 'c\_MDATind\_001'. Constraint 'c\_MDATind' is renamed to 'c\_MDATind\_002'. Constraint 'c\_MDATind' is renamed to 'c\_MDATind\_003'. Constraints with identical signal definitions are merged automatically... ... done.

Take a look at the internal test case representation to see the difference with respect to test case Example1:

1. Select *Test Case: Print* in the *Autolink1* menu.

A Select dialog is displayed.

- 2. Choose Example2.
- 3. Click the *OK* button.

4. The output is:

Example2

| 0  |     | IN Preamble                          |
|----|-----|--------------------------------------|
| 1  |     | ISAP1 ! ICONreq - Connection Request |
| 2  |     | MSAP2 ? MDATind - c MDATind 003      |
| 3  |     | MSAP2 ! MDATreq                      |
|    |     | Medium Connection Confirmation       |
| 4  |     | ISAP1 ? ICONconf -                   |
|    |     | Connection Confirmation              |
| 5  |     | OUT Preamble                         |
| 6  |     | ISAP1 ! IDATreq -                    |
|    |     | Data Request(DataValue)              |
| 7  | (P) | MSAP2 ? MDATind - c MDATind 002      |
| 8  |     | MSAP2 ! MDATreq - Medium_Acknowledge |
| 9  |     | IN Postamble                         |
| 10 |     | ISAP1 ! IDISreq -                    |
|    |     | Disconnection_Request                |
| 11 |     | ISAP1 ? IDISind -                    |
|    |     | Disconnection_Indication             |
| 12 | Ρ   | MSAP2 ? MDATind - c_MDATind_001      |
| 13 |     | OUT Postamble                        |
| 11 |     | MSAP2 ? MDATind - c_MDATind_001      |
| 12 | Ρ   | ISAP1 ? IDISind -                    |
|    |     | Disconnection_Indication             |
| 13 |     | OUT Postamble                        |

Also take a look at the constraints to see what the translation rules in your configuration file have affected:

5. Select Constraint: List in the Autolink2 menu.

The following output will appear in the text area:

```
Connection Confirmation :
  ICONconf { }
Connection Request :
  ICONreq {
Data_Request(Data) :
IDATreq { iSDUType1 Data }
Disconnection_Indication :
  IDISind { }
Disconnection Request :
  IDISreq {
Medium Acknowledge :
  MDATreq { mSDUType1 { id AK, num one, data 55 } }
Medium Connection Confirmation :
MDATreq { mSDUType1 { id CC, num zero, data 55 } }
c_MDATind_001 :
  MDATind { mSDUType1 { id DR, num one, data 55 } }
c MDATind 002 :
  MDATind { mSDUType1 { id DT, num one, data 55 } }
c MDATind 003 :
```

Chapter **9** Tutoria

MDATind { mSDUType1 { id CR, num zero, data 0 } }

### Saving the TTCN Test Suite

When a TTCN test suite is created, test steps can be stored in different formats. By default, test steps are put into the test step library. However, you might want to save them locally, i.e. attached to their test cases:

1. Select Autolink: Test Steps Format in the Options2 menu.

A Select dialog is displayed.

- 2. Select Local.
- 3. Click the OK button.

Now, you are ready to save the test suite:

1. Select *Test Suite: Save* in the *Autolink1* menu.

A Prompt dialog is displayed.

- 2. Type inres2\_local in the Test suite name field.
- 3. Click the *OK* button.

A File name dialog is displayed.

- 4. Type inres2\_local.mp in the File field.
- 5. Click the OK button.

Autolink saves the test suite in file inres2\_local.mp.

You may want to save the test suite in different formats. To do this:

- Select Autolink: Test Steps Format in the Options2 menu. A Select dialog is displayed.
- 2. Select Global or Inline.
- 3. Click the *OK* button.
- 4. Save the test suite as above. You can save the current test suite as often as you like.

### Merging With the Old Test Suite

It is possible to merge the new TTCN test case (with its constraints) with an existing test suite.

- 1. Make sure that the inres test suite you created in the first part of this tutorial is opened in the TTCN suite. This test suite contains test case Example1.
- 2. **On UNIX**, select *Autolink Merge* from the *SDT Link* menu in the Browser.

In Windows, select Autolink Merge from the File menu.

- 3. In the dialog that is opened, select inres2\_local.mp.
- 4. Click *Merge* (UNIX) or *OK* (Windows).

The test case and the constraints from the inres2\_local.mp file will now be merged into the old test suite.

There are more possibilities to merge test cases: Autolink also provides commands to combine separately generated test cases within the Validator. For a detailed description see <u>"Computing Test Cases" on page</u> 1412 in chapter 36, *TTCN Test Suite Generation, in the User's Manual.* 

## **Exercise 3: Test Generation with Tree Walk**

### What You Will Learn

- To create a large number of MSC test cases automatically
- To save and load generated test cases in Autolink
- To distribute test case generation

## Preparations

If you have closed the SDL suite or the Validator UI temporarily, perform the following steps:

- 1. Open the inres system in the Organizer.
- 2. Start the Validator UI.
- 3. Open the inres validator again.

If you have **not** quit the inres validator, bring the application to its initial state now:

4. Select *Reset* in the *Options1* menu.

## **Creating MSC Test Cases Automatically**

In the previous exercises, you had to specify your MSC test cases manually. Creating test cases by hand gives you full control over what is tested.

However, you might not be interested in defining tests for particular aspects of your SDL system. Instead, you only wish to create a large number of test cases randomly which cover most symbols of the SDL system.

In this case, you can use the Tree Walk algorithm provided by Autolink to generate test cases automatically.

In the first step, a number of *TreeWalk* reports have to be computed:

1. Click the *Tree Walk* button in the *EXPLORE* module.

A Prompt dialog is displayed.

2. Enter the value **10**.

This is the maximum number of minutes given to Autolink for computing reports. In fact, the state space exploration is much faster for simple protocols such as Inres.

Another Prompt dialog is displayed.

3. Enter the value **100**.

This is the percentage of symbol coverage that you want to reach when executing your test cases.

A message similar to the one below will appear in the text area:

Tree Walk will stop after 10 minutes or after reaching 100% symbol coverage. Reports and symbol coverage table cleared. States: 2109. Reports: 3. Tree walk reports: 0 (+31). Coverage: 100.00%. Time: 000:00:01 Target symbol coverage is reached. Tree Walk is stopped. Test report #1 of length 7 added. Test report #2 of length 8 added. Test report #3 of length 12 added. Test report #4 of length 16 added. Test report #5 of length 16 added. Test report #6 of length 20 added. Test report #7 of length 30 added. Test report #8 of length 30 added. Test report #9 of length 32 added.

The output above states that nine reports have been generated. When traversing their corresponding paths, a total symbol coverage of 100 percent is reached. The Tree Walk command stops immediately when it reaches the targeted symbol coverage.

Since Autolink requires MSC test cases as input, you have to convert the TreeWalk reports into MSCs:

1. Select MSC: Save Reports in the Autolink1 menu.

A Select dialog is displayed.

## Chapter **9** Tutorial: The Autolink Tool

- 2. Select TreeWalk in order to save all TreeWalk reports.
- 3. Click the OK button.

A Prompt dialog is displayed.

4. Enter **Tutorial** as test case name prefix.

Autolink saves all *TreeWalk* reports as system level MSCs in distinct files in the test cases directory:

MSC test case is saved in file '/home/tutorial/inres/TC/Tutorial\_Tree\_00001.mpr'. MSC test case is saved in file '/home/tutorial/inres/TC/Tutorial\_Tree\_00002.mpr'. MSC test case is saved in file ... MSC test case is saved in file '/home/tutorial/inres/TC/Tutorial Tree 00009.mpr'.

### **Generating the Test Cases**

In the previous exercises you have learned how to generate internal test case representations from MSCs. If you want more than one test case, you can either compute all test cases in the test cases directory at once - by a single command - or compute one test case after another.

For large SDL systems, test generation may take some time. In this case, it is advantageous not to compute all test cases in a single validator session. Instead, each test case (or a small number of test cases) should be computed separately, preferably in parallel on different machines.

To enable distributed test generation, Autolink allows to store internal test case representations on disk. After all test cases have been computed, their internal representations can be reloaded from disk and saved in a single test suite. While loading the test cases, Autolink checks them for consistency and merges identical constraints.

#### Generating and Saving a Single Test Case

1. Select *Reset* in the *Options1* menu.

All options are reset and all generated test cases and reports are cleared.

- 2. Select *Test case: Generate* in the *Autolink1* menu.
- 3. A Select dialog is displayed.

- 4. Select Tutorial\_Tree\_00007.mpr.
- 5. Click the *OK* button.
- Select *Test case: Save* in the *Autolink1* menu.
   A *Select* dialog is displayed.
- 7. Select Tutorial Tree 00007.
- 8. Click the *OK* button.

A File name dialog is displayed.

- 9. Select the TC directory by double-clicking.
- 10. Type Tutorial\_Tree\_00007.gen in the File field.
- 11. Click the *OK* button.

The generated test case is stored on disk.

Repeat steps 1 to 11 for other TreeWalk test cases.

### Saving the Test Suite

Once you have created all test cases and saved them in files, you can combine them and create a test suite.

- 1. Select *Reset* in the *Options1* menu.
- 2. Select Test case: Load in the Autolink1 menu.

A File name dialog is displayed.

- 3. Select file Tutorial\_Tree\_00007.gen in the Files section.
- 4. Click the OK button.

The generated test case is loaded and identical constraints are merged (if there are identical constraints).

- 5. Repeat steps 2 to 4 for all other test cases.
- 6. Select *Test suite: Save* in the *Autolink1* menu.

A Prompt dialog is displayed.

7. Type **TreeWalk** in the *Test suite name* field.

8. Click the OK button.

A File name dialog is displayed.

- 9. Type TreeWalk.mp the File field.
- 10. Click the OK button.

Autolink saves the test suite file TreeWalk.mp.

Now you may exit the Validator:

11. Select *Exit* in the *File* menu.

In order to take a look at the TTCN test suite, add the test suite to the Organizer just like you did in the first and second example above.

## So Far...

You should have learned how to create structured system level MSCs, and how to generate TTCN test cases from those MSCs. Especially you have become acquainted with two ways of producing TTCN test cases: Test generation by state space search and test generation by a direct translation. While doing this, you have discovered many of the commands in the *Autolink* menus of the Validator. In addition, you should also know how to view the test suite in the TTCN suite, how to generate the test suite overview and how to merge new test cases and constraints into an existing test suite in the TTCN suite.

Chapter